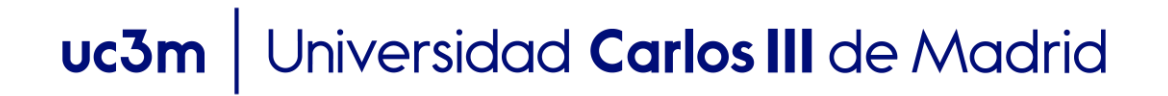

## SOLICITUD DE REGISTRO CURSOS DE FORMACIÓN CONTINUA

1. Entrar en la siguiente dirección:

https://sigma.uc3m.es/regis/controlreg/[mtoAlta]RegistroPublico?entradaPublica=true &pais=ES&idioma=es&destino=CUR

2. Introducir datos de carácter personal:

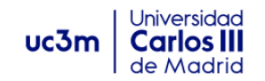

| Solicitud de registro de usuario                                                                                                    |                                                                                                    |
|----------------------------------------------------------------------------------------------------|----------------------------------------------------------------------------------------------------|
| Está usted accediendo a un activo propiedad de la institución. Sólo los usuarios autorizados tienen derecho de acceso a este activo, todo intento no autorizado se requiriera. Se prohibe explícitamente el acceso de personal no autorizado a este recurso.                                                                                                    | IMPORTANTE:<br>Los campos marcados con * son                                                                                                    |
| 1 2                                                                                                    | obligatorios                                                                                                    |
| Solicitud de registro de usuario Resumen de la                                                                                                    | Número de Documento de                                                                                                    |
| Datos identificativos                                                                                                    | - Nacionalidad española:                                                                                                    |
| IMPORTANTE: SOLO DEBES REGISTRARTE UNA VEZ.      Si ya estás registrado y no recuerdas la contraseña para realizar tu solicitud, pincha aqui     Si eres NUEVO USUARIO completa tu registro:     Introduce tu nacionalidad y el número de tu documento de identificación.     Si tienes otra nacionalidad española introduce como documento de identificación personal tu NIF/DNI.     Si tienes otra nacionalidad introduce como documento de identificación personal tu pasaporte o permiso de residencia en España. En caso de no disponen     personal, la universidad te asignará un número provisional.     "Nocionalidad | DNI/NIF (sin guiones ni<br>espacios)<br>- Otra nacionalidad: Pasaporte<br>preferentemente o Permiso de<br>Residencia en España (sin<br>guiones ni espacios) |
| Dispones de algún documento de                                                                                                    |                                                                                                    |
| identificación personal?                                                                                                    |                                                                                                    |
| Número de documento                                                                                                    |                                                                                                    |
| *Tipo documento                                                                                                    | ~                                                                                                    |

## uc3m Universidad Carlos III de Madrid

| Datos personales                            |                                                                           |                                                                                     |
|---------------------------------------------|---------------------------------------------------------------------------|-------------------------------------------------------------------------------------|
| 1 Todos los datos personales solicitados    | son obligatorios, excepto el segundo apellido.                            |                                                                                     |
|                                             |                                                                           |                                                                                     |
| *Nombre                                     | Nombre                                                                    |                                                                                     |
| *Primer apellido                            | Primer apellido                                                           |                                                                                     |
| Segundo apellido                            | Segundo apellido                                                          |                                                                                     |
| *Fecha de nacimiento                        | dd/mm/aaaa                                                                | Datos personales                                                                    |
| *Sexo                                       | ● Hombre O Mujer                                                          | con tíldes.                                                                         |
| Datos de contacto del solicitante           |                                                                           | si tiene nacionalidad española.                                                     |
| () Introduce los datos de contacto solicita | dos. Es importante la veracidad de estos datos dado que la universidad la | Datos de contacto                                                                   |
|                                             |                                                                           | <ul> <li>Correo electrónico</li> <li>Teléfono de contacto: recomendable.</li> </ul> |
| *Correo electrónico personal                | Correo electrónico personal                                               |                                                                                     |
| *Confirmación del correo electrónico        | Confirmación del correo electrónico personal                              |                                                                                     |
|                                             |                                                                           |                                                                                     |
| Teléfono de contacto                        | Teléfono de contacto                                                      |                                                                                     |

| Introducción | de la | contrase | eña |
|--------------|-------|----------|-----|
|--------------|-------|----------|-----|

| *Contraseña                                                            | Contraseña                                                                    | ★Debe tener una longitud<br>entre 8 y 16 caracteres.                                  |
|------------------------------------------------------------------------|-------------------------------------------------------------------------------|---------------------------------------------------------------------------------------|
| <sup>*</sup> Verificación de la contraseña                             | Verificación de la contraseña                                                 | ★Para construirla se deben usar al<br>menos 3 de los siguientes tipos de<br>símbolos: |
| atamiento de datos personales                                          |                                                                               | X Letras mavúsculas, de la A a la Z                                                   |
| ORMACIÓN BÁSICA SOBRE PROTECCIÓN E                                     | E DATOS.                                                                      | ¥ Letras minúsculas, de la a a la z                                                   |
| SPONSABLE DEL TRATAMIENTO. Universid                                   | ad Carlos III de Madrid.                                                      |                                                                                       |
| NTIFICACIÓN DEL TRATAMIENTO. Regístra                                  | me.                                                                           | X Digitos del 0 a 9                                                                   |
| ALIDAD. Obtener un usuario y contraseña                                | para poder realizar los procesos de solicitud de admisión a estudios a través | n ★ Caracteres especiales                                                             |
| RCICIO DE DERECHOS. Podrá ejercer sus<br>uiente dirección: dpd@uc3m.es | derechos de acceso, rectificación, supresión, limitación, portabilidad y o    | nle                                                                                   |
| ORMACIÓN ADICIONAL. Puede consultar la                                 | a información adicional y detallada sobre nuestra Política de Privacidad en h |                                                                                       |
| /larque el check para indicar que lo ha leíd                           | 0                                                                             |                                                                                       |

legal y seleccionar

Seleccionar "Continuar"

3. Comprobar datos introducidos

## uc3m Universidad Carlos III de Madrid

Datos Introducidos

3 Si los datos introducidos son correctos puedes continuar con el proceso de registro haciendo click en el botón "Continuar", si deseas hacer modificaciones puedes volver atrás haciendo click en el botón "Volver"

| Nacionalidad                                                                                                    | Cuba              |         |                                                  |
|----------------------------------------------------------------------------------------------------|-------------------|---------|--------------------------------------------------|
| Número de documento                                                                                                    | 00000564          |         |                                                  |
| Tipo documento                                                                                                    | Números de Cédula |         | Comprobación de Datos                            |
| Nombre                                                                                                    | José Luis         |         | Comprobar que los datos son                      |
| Primer apellido                                                                                                    | Escarcio          |         | correctos y seleccionar                          |
| Segundo apellido                                                                                                    |                   |         | continuar .                                      |
| Fecha de nacimiento                                                                                                    | 25/05/1970        |         | Si quiere modificar alguno pulse<br>en "Volver". |
| Sexo                                                                                                    | Hombre            |         |                                                  |
| Correo electrónico personal                                                                                                    | xxxxxxx@xxxx.xxx  |         |                                                  |
| Teléfono de contacto                                                                                                    |                   |         |                                                  |
|                                                                                                    |                   |         | ← Volver → Continuar                             |
|                                                                                                    |                   | Resumen |                                                  |
| (1)                                                                                                    |                   |         | 2                                                |
| Solicitud de registro                                                                                                    | de usuario        |         | Resumen de la solicitud                          |
| Datos Introducidos                                                                                                    |                   |         |                                                  |
| Tu identificador de usuario es: 00000564<br>Recuerda tu usuario y contraseña ya que serán las credenciales que usarás hasta que puedas activar tu cuenta corporativa. |                   |         |                                                  |

|                                                                                    | 1                                                                           | 2                             |     |
|------------------------------------------------------------------------------------|-----------------------------------------------------------------------------|-------------------------------|-----|
| Solicitud de re                                                                    | egistro de usuario                                                          | Resumen de la solicitud       |     |
| Datos Introducidos                                                                 |                                                                             |                               |     |
| Tu identificador de usuario es: 00000<br>Recuerda tu usuario y contraseña ya que s | 2564<br>serán las credenciales que usarás hasta que puedas activar tu cuent | ita corporativa.              |     |
| Nombre y apellidos                                                                 | José Luis Escarcio                                                          |                               |     |
| Documento asignado                                                                 | 00000564                                                                    |                               |     |
| Nacionalidad                                                                       | Cuba                                                                        | Recuerde su identificador de  | e   |
| Fecha de nacimiento                                                                | 25/05/1970                                                                  | usuario y la contraseña que   |     |
| Sexo                                                                               | Hombre                                                                      | introducir para realizar la   |     |
| Correo electrónico personal                                                        | xxxxxxx@xxxx.xxx                                                            | admisión y matrícula.         |     |
| Teléfono de contacto                                                               |                                                                             | También puede imprimirse      | los |
| Observaciones                                                                      |                                                                             | datos introducidos y, por     |     |
| Si el proceso de registro ha finalizado                                            | correctamente pincha en el siguiente enlace: Aquí                           | último, seleccionar "Finaliza | ır" |
| Si ha existido algún problema durante el r                                         | egistro de tus datos, dirígete a secretaria o dirígete a: admisiontp@       | ହpostgrado.uc3m.es            |     |
|                                                                                    |                                                                             |                               |     |
|                                                                                    |                                                                             | 🔒 Imprimir 🕒 Finalizar        |     |
|                                                                                    |                                                                             |                               |     |

## uc3m Universidad Carlos III de Madrid

4. Realizar la admisión y matrícula al curso

| uc3m Universidad<br>Carlos III<br>de Madrid |                                                                                                    |
|---------------------------------------------|----------------------------------------------------------------------------------------------------|
| Iniciar sesión                              | En la siguiente pantalla ya podrá<br>realizar la admisión al programa<br>introduciendo su identificador<br>de usuario y la contraseña que |
| SR0000001234                                | eligió.                                                                                                    |
| ¿Has olvidado la contraseña?                | Entrar                                                                                                    |